Multiplayer in MSFS

Ga naar het hoofdmenu van MSFS

In het scherm van het hoofmenu zie je rechtsboven je gebruikersnaam. Klik je daar op , dan zie je 3 opties : Automatic , West Europe en West USA. In het eerste geval zal MSFS altijd de dichtsbijzijnde server opzoeken.

|          | 2            | 2         | Ð       |  | МАК | (       | 3 |  |  |
|----------|--------------|-----------|---------|--|-----|---------|---|--|--|
|          | ٥            | 1.8.3.0   | MAK     |  |     |         |   |  |  |
|          | STATUS       | -         | _       |  | -   | -       |   |  |  |
|          | Online       |           |         |  |     |         | ~ |  |  |
|          | SERVERS      |           |         |  |     |         |   |  |  |
|          | AUTOMA       | TIC [WEST | EUROPE] |  |     | 23ms 👍  | × |  |  |
| $\sim 1$ | AUTOMA       | TIC [WEST | EUROPE] |  |     | 23ms 🚽  |   |  |  |
| The same | WEST EL      | JROPE     |         |  |     | 23ms 🚽  |   |  |  |
|          | NORTH EUROPE |           |         |  |     | 34ms ୶  |   |  |  |
|          | EAST US      | A         |         |  |     | 99ms 🔳  |   |  |  |
|          | SOUTH-E      | AST ASIA  |         |  |     | 115ms 🔹 |   |  |  |
|          |              | ••        |         |  |     |         |   |  |  |

Onder General / Data zet Multiplayer op "on"

| FJ Tools Camera Options Windo | GENERAL                                                                                                    |                                           |       |     | 9                         | •                                 | НМАК                                          | 4        |
|-------------------------------|----------------------------------------------------------------------------------------------------|-------------------------------------------|-------|-----|---------------------------|-----------------------------------|-----------------------------------------------|----------|
|                               |                                                                                                    |                                           |       |     |                           |                                   |                                               |          |
|                               |                                                                                                    |                                           |       |     |                           |                                   |                                               |          |
| GENERA                        | and the second distance of the second distance of the second distanc |                                           |       |     |                           |                                   |                                               |          |
| GRAPHICS                      | SEARCH                                                                                                    | ר אין אין אין אין אין אין אין אין אין אין | FOUND |     |                           | DESCRIPT                          | ΓΙΟΝ                                          |          |
| CAMERA                        | DATA CONNECTION                                                                                                    |                                           |       |     |                           | Set a day of t<br>tracking, for e | he month to reset da<br>example if you have a | ita<br>a |
| SOUND                         | ONLINE FUNCTIONALITY                                                                                                    |                                           | <     | ON  |                           | on a specific                     | date each month.                              | rese     |
| TRAFFIC                       | BING DATA WORLD GRAPHICS                                                                                                    |                                           | <     | ON  |                           |                                   |                                               |          |
| λάτα                          | PHOTOGRAMMETRY                                                                                                    |                                           | <     | ON  | >                         |                                   |                                               |          |
|                               | LIVE REAL-WORLD AIR TRAFFI                                                                                                    | С                                         |       | OFF |                           |                                   |                                               |          |
| LIGHT MODEL                   | LIVE WEATHER                                                                                                    |                                           |       | OFF |                           |                                   |                                               |          |
| NISC                          | MULTIPLAYER                                                                                                    |                                           |       |     |                           |                                   |                                               |          |
| CCESSIBILITY                  | DATA CONSUMPTION                                                                                                    |                                           |       |     |                           |                                   |                                               |          |
| EVELOPERS                     | CURRENT DATA CONSUMPTIC                                                                                                    | N                                         |       |     | 48.49GIB                  |                                   |                                               |          |
|                               | 0                                                                                                    |                                           | _     | L   | MIT 8.50 GIB<br>80.00 GIB |                                   |                                               |          |
|                               | DATA TRACKING RESET DAY                                                                                                    |                                           | 0     |     | 1                         |                                   |                                               |          |
|                               | DATA LIMITATION                                                                                                    |                                           |       | OFF |                           |                                   |                                               |          |
|                               |                                                                                                    |                                           |       |     | 80                        |                                   |                                               |          |
|                               |                                                                                                    |                                           |       |     |                           |                                   |                                               |          |
|                               |                                                                                                    | 1                                         |       |     |                           |                                   |                                               |          |
|                               |                                                                                                    |                                           |       |     |                           |                                   |                                               |          |

|                                    | GENERAL                                                                                      | 1                          | æ                                         | 8           | 🕒 📑 імак 💧                                                                                                 |
|------------------------------------|----------------------------------------------------------------------------------------------|----------------------------|-------------------------------------------|-------------|----------------------------------------------------------------------------------------------------|
|                                    |                                                                                              |                            | 35                                        |             | -                                                                                                    |
| >  GENERAL                         |                                                                                              |                            |                                           |             | 1 m                                                                                                    |
| GRAPHICS                           | SEARCH                                                                                       | P 35 RESULT(S) FOUND       |                                           |             | DESCRIPTION                                                                                                |
| CAMERA<br>SOUND<br>TRAFFIC<br>DATA | WATER WAVES<br>SHADOW MAPS<br>TERRAIN SHADOWS<br>CONTACT SHADOWS<br>WINDSHIELD EFFECTS       | 2<br>2<br>2<br>2<br>2<br>2 | MEDIUM<br>1024<br>256<br>MEDIUM<br>MEDIUM | ><br>><br>> | Adjust depth of field quality.<br>Higher values will improve visual quality<br>but may affect performance. |
| FLIGHT MODEL<br>MISC               | AMBIENT OCCLUSION<br>REFLECTIONS<br>LIGHT SHAFTS                                             | ۲<br>۲<br>۲                | MEDIUM<br>MEDIUM<br>MEDIUM                | >           |                                                                                                    |
| ACCESSIBILITY<br>DEVELOPERS        | BLOOM<br>DEPTH OF FIELD<br>LENS CORRECTION<br>LENS FLARE<br>USE GENERIC PLANE MODELS (AI TRA | KFIC)                      | ON<br>MEDIUM<br>OFF<br>ON<br>OFF          |             |                                                                                                    |
| EN GO BACK F12 RESE                | GLASS COCKPIT REFRESH RATE                                                                   |                            | MEDIUM                                    |             |                                                                                                    |

En bij "Traffic" : "Aircraft traffic type" op off " en "Al density" op 0., Apply en safe.

| GENERA       |                                     |   |     |       |                          |                                                         |
|--------------|-------------------------------------|---|-----|-------|--------------------------|---------------------------------------------------------|
| RAPHICS      | SEARCH P > 13 RESULT(S) FOUND       |   |     |       | DESCRI                   | PTION                                                   |
| AMERA        | AVIATION TRAFFIC                    |   |     |       | Adjust how<br>ground. No | v busy airports are on the<br>ote these values will sca |
| OUND         | AIRCRAFT TRAFFIC TYPE               | < | OFF |       | acpending                | on unport office.                                       |
| RAFFIC       | AI AIRLINERS TRAFFIC DENSITY        |   |     |       |                          |                                                         |
| ΑΤΑ          | AI GENERAL AVIATION TRAFFIC DENSITY |   |     |       |                          |                                                         |
|              | SHOW TRAFFIC NAMEPLATES             |   |     |       |                          |                                                         |
| LIGHT MODEL  | AIRPORT LIFE                        |   |     |       |                          |                                                         |
| ISC          | AIRPORT VEHICLE DENSITY             |   | )   | 28    |                          |                                                         |
| CCESSIBILITY | GROUND AIRCRAFT DENSITY             | 0 | )   | 27    |                          |                                                         |
| EVELOPERS    | WORKER DENSITY                      | o | _   | 26    |                          |                                                         |
|              | LAND AND SEA TRAFFIC                |   |     |       |                          |                                                         |
|              | LEISURE BOATS                       | • | -   | 17    |                          |                                                         |
|              | ROAD VEHICLES                       |   | 0   | 45    |                          |                                                         |
|              | SHIPS AND FERRIES                   |   |     | 0 100 |                          |                                                         |

Je kunt er eventueel ook voor kiezen om wel Al traffic te blijven zien naast de multiplayers.

Via "Welcome" en "World Map" kies je links boven het vliegtuig , dat je wilt gebruiken.

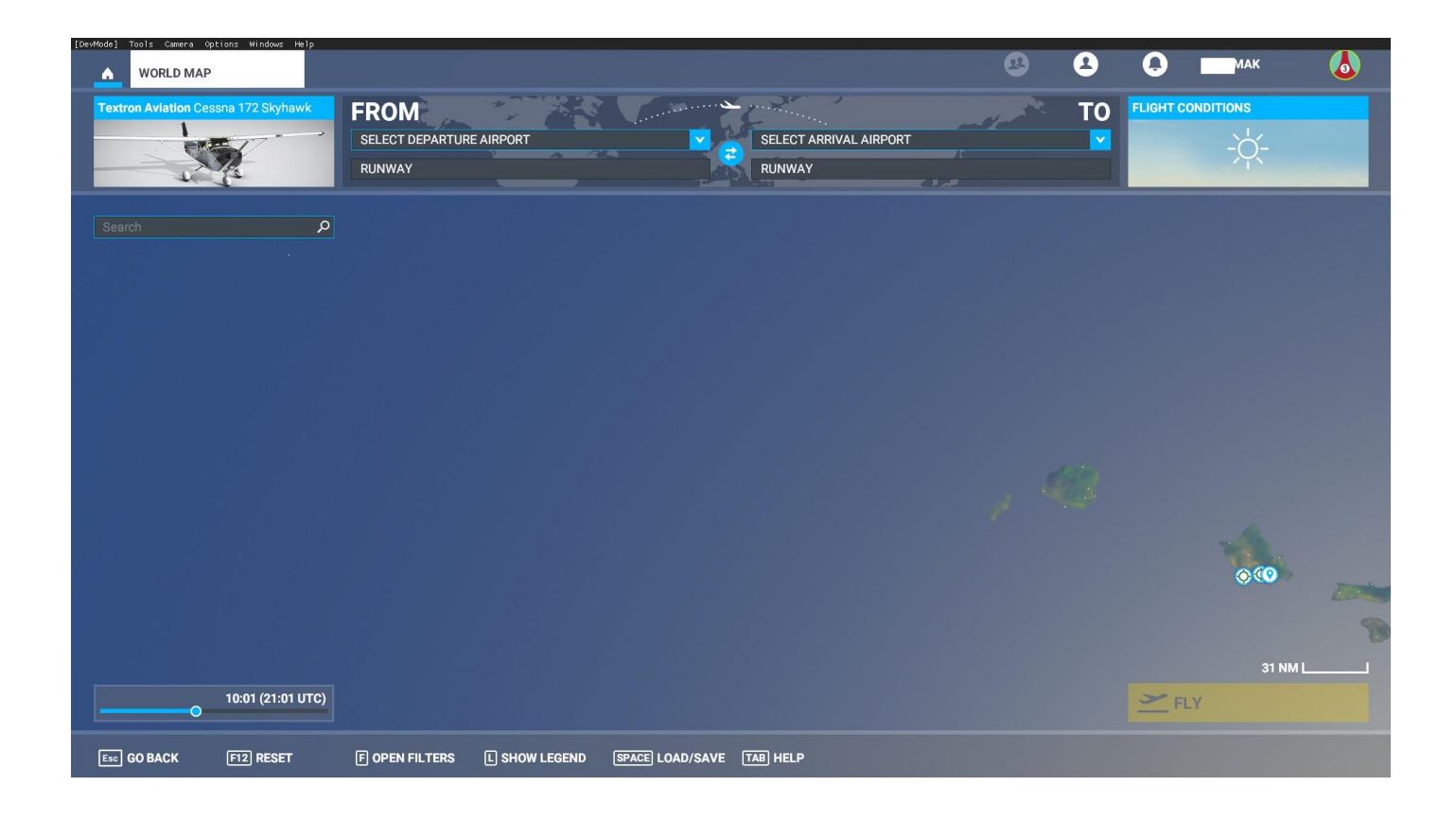

Als je daarop klikt kan je onder "ATC options" je call sign invoeren, die dan ook op de romp zichtbaar wordt. Check onder "Weight en Balance" de tankinhoud.

| [DevMode] Tools Camera Options Windows Help WORLD MAP |                                            | 2      | 2       | Q         | AK  |        |
|-------------------------------------------------------|--------------------------------------------|--------|---------|-----------|-----|--------|
| Textron Aviation Cessna 172 Skyhawk                   | FROM<br>SELECT DEPARTURE AIRPORT<br>RUNWAY | - djan | TO<br>Y | FLIGHT CO |     |        |
| AIRCRAFT SELECTION                                    | TAIL NUMBER                                |        |         |           |     | РН-МАК |
| LIVERIES                                              |                                            |        |         |           |     |        |
| WEIGHT & BALANCE                                      | APPEND "HEAVY" TO CALL SIGN                |        |         |           | OFF | >      |
| FAILURES                                              | SHOW TAIL NUMBER                           |        |         |           | ON  | >      |
| ATC OPTIONS                                           |                                            |        |         |           |     |        |
|                                                       |                                            |        |         |           |     |        |
|                                                       |                                            |        |         |           |     |        |
| Esc CLOSE                                             |                                            |        |         |           |     |        |

Vliegveld van vertrek, met parkingplek. En vliegveld van de bestemming.

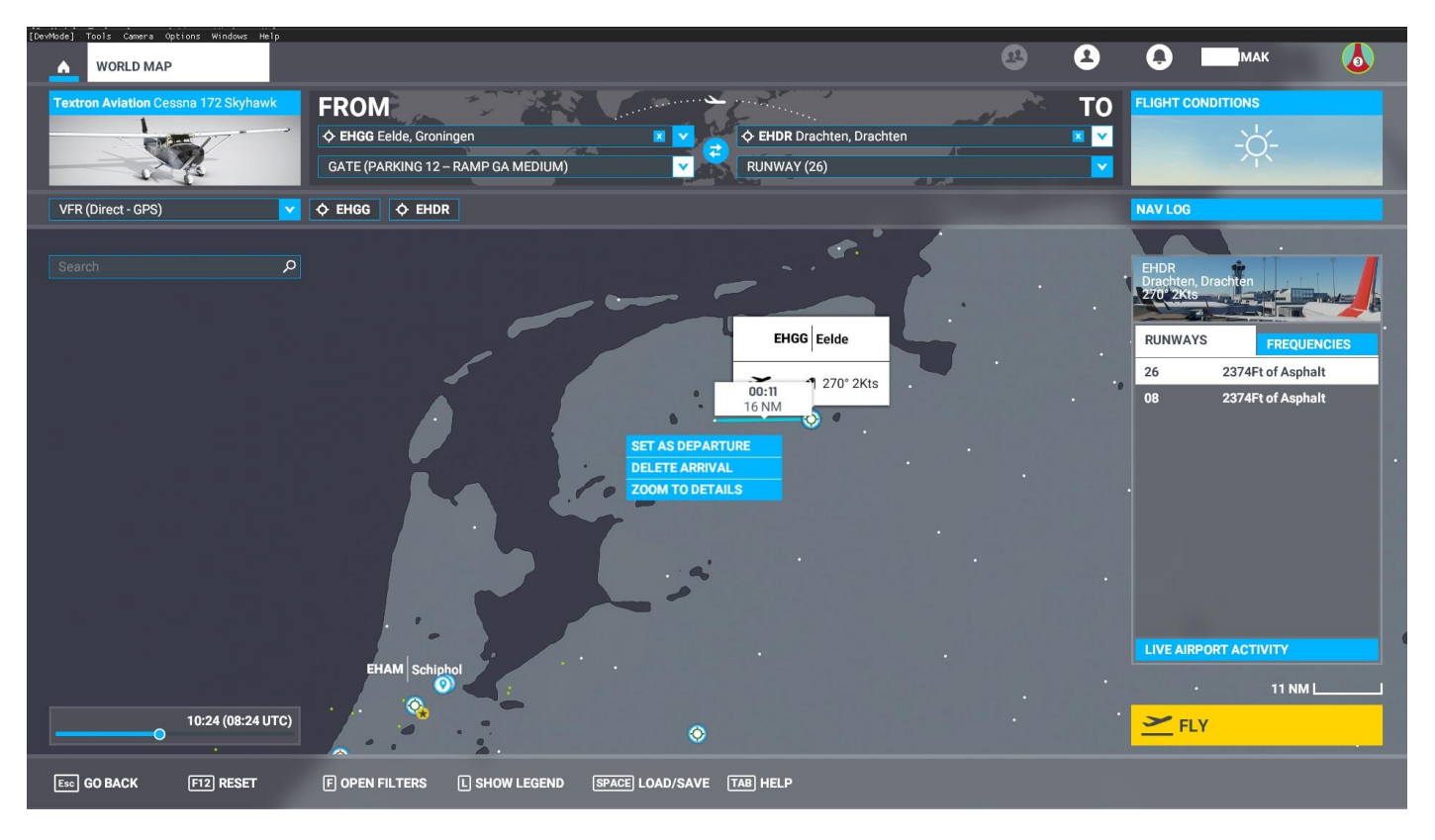

Daarna de Flight Conditions (rechtsboven) : We kunnen het weer en de tijd instellen linksonder

Via "Flight Conditions" kiezen we voor de optie: Multiplayer met de MSFS community of Multiplayer met een beperkte groep.

| [DevMode] Tools Camera Options Windows Help WORLD MAP |                                                                                                    | (                                                                                                    | 🕙 💄 📮 🗖 імак 💧                                                                                                    |
|-------------------------------------------------------|----------------------------------------------------------------------------------------------------|----------------------------------------------------------------------------------------------------|----------------------------------------------------------------------------------------------------|
| Textron Aviation Cessna 172 Skyhawk                   | FROM<br>CHGG Eelde, Groningen<br>GATE (PARKING 12 – RAMP GA MEDIUM)                                                | EHDR Drachten, Drachten                                                                                         | FLIGHT CONDITIONS                                                                                                    |
| MULTIPLAYER                                           |                                                                                                    | WEATHER & TIME                                                                                                  | and the second second se |
| (• 12                                                 | All players will be visible<br>regardless of their settings,<br>unless they have set Multiplayer<br>to Group Only. |                                                                                                    | 10:24 (08:24 UTC) - +                                                                                                    |
| LIVE PLAYERS ALL PLAYERS                              | OFF (GROUP<br>ONLY)                                                                                                | PRESEIS                                                                                                    | SEPTEMBER                                                                                                    |
| AIR TRAFFIC                                           |                                                                                                    |                                                                                                    | < 22 >                                                                                                    |
| <b>♦</b> ₩ <b>□</b>                                   | No air traffic will be displayed.                                                                                  | LIVE WEATHER                                                                                                    | < 2020 >                                                                                                    |
| LIVE TRAFFIC AI                                       | OFF                                                                                                    | -\.                                                                                                    |                                                                                                    |
| WEATHER & TIME                                        |                                                                                                    | CLEAR SKIES                                                                                                    |                                                                                                    |
| (•                                                    | Select a weather preset and a time.                                                                                | the second second second second second second second second second second second second second second second se | <b>U8:24 UIC</b><br>DINSDAG 22 SEPTEMBER 2020                                                                                                    |
| LIVE PRESET                                           | СИЗТОМ                                                                                                    | CT.                                                                                                    |                                                                                                    |
|                                                       | · · · 2.                                                                                                    | ×                                                                                                    |                                                                                                    |
| Backspace CLOSE                                       |                                                                                                    |                                                                                                    |                                                                                                    |

Voorlopig even "All Players" en e zetten het Al traffic even op "off". Het weer laten we even op "preset" staan. Klik op "backspace" en ga terug naar het menu van World Map

Als het goed is, zijn nu ingesteld :

Het vliegtuig , het vliegveld van vertrek met parkeerplek, de tijd . Klik nu op "Fly" . Het vertrek punt wordt geladen. Daarna weer op "Ready to Fly" . Je vliegtuig staat nu klaar op de gekozen positie .

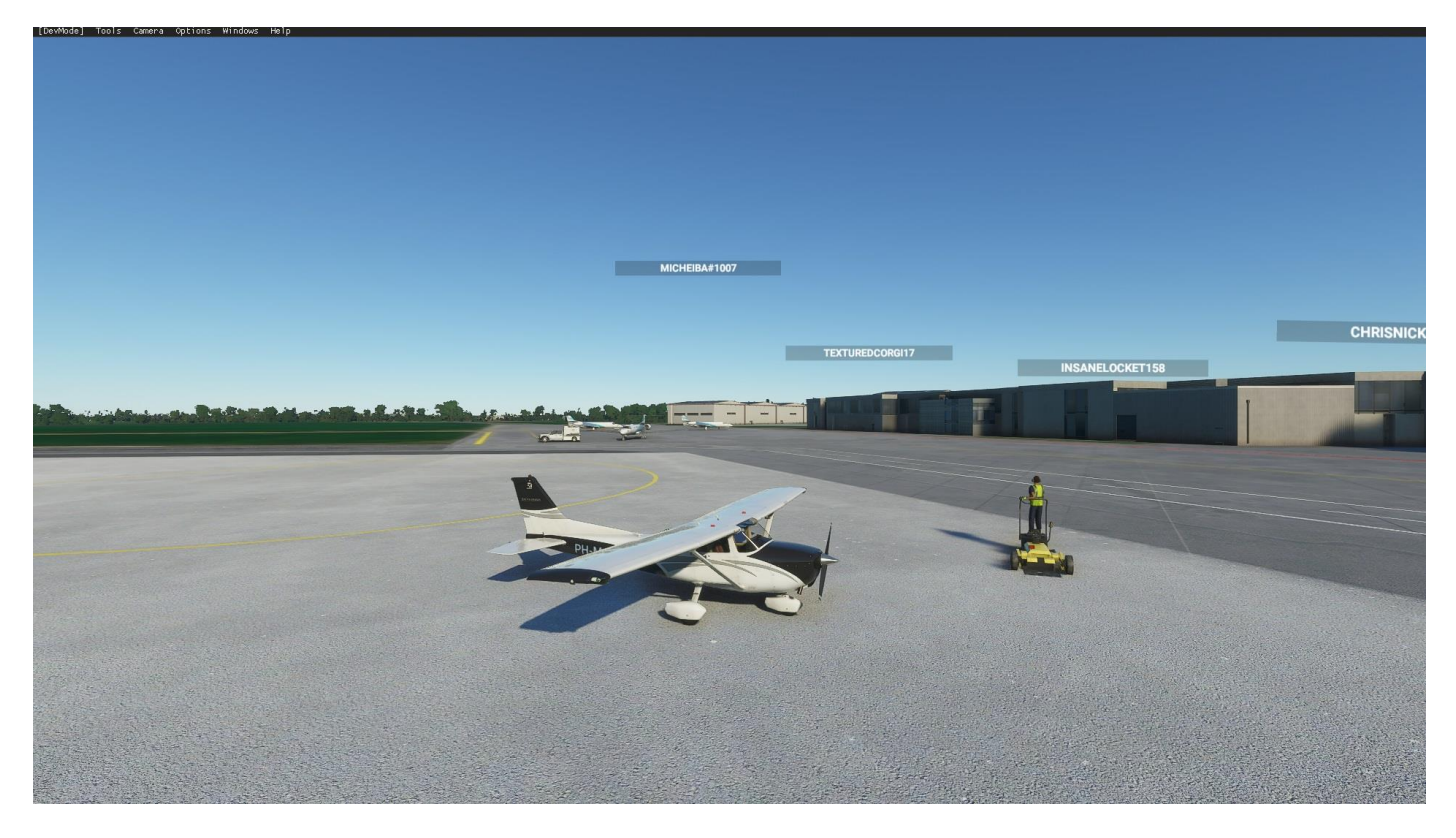

Als je vooraf gekozen hebt in de settings dat de namen van andere vliegtuigen zichtbaar worden, dan kan je zien welke andere multiplayer in de lucht zijn. Daarvan zie je dan de gebruikersnamen.

Het is ook mogelijk om een beperkte groep samen te stellen. Dan zie je alleen deze mensen. Dat is b.v. voor een club erg handig.

Klik op de "Add Friend" knop .Voeg iemand toe en er wordt een uitnodiging naar hem gestuurd. Het wordt pas actief als die positief heeft gereageerd. Je kunt ook een groep formeren. Klik op de ingevoerde naam en kies voor groep toevoegen. Hierdoor wordt een virtuele server gecreëerd, die alleen toegankelijk is voor de toegevoegde leden. Binnen de groep kan gekozen worden voor live traffic , Al traffic , real world weather e.d. Zodra de groep is gemaakt, en de condities zijn gezet, kan je naar je vlucht en dan hoor je elkaar te zien.

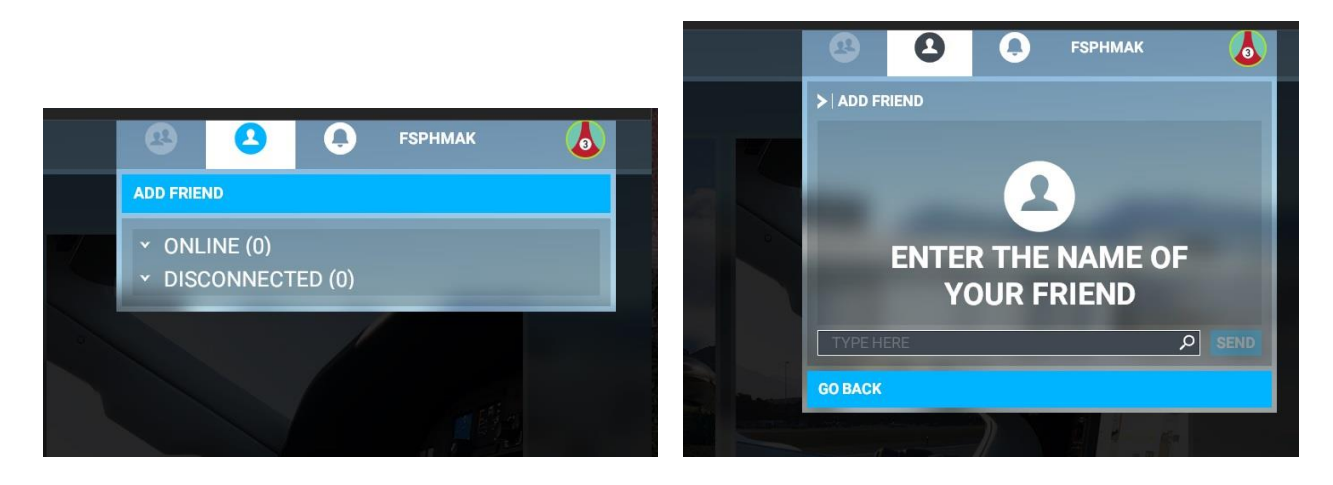

Joop Mak

FSGG, september 2020